# To access the PowerSchool Parent Portal you will need:

- One school assigned username and password per student (obtained from your child's school)
- Access to the internet (Home or Public Library)

## How to Log in to the Parent Portal

- 1. Open your Web Browser
- 2. Enter the parent portal web address <a href="http://powerschool.bristol.k12.ct.us">http://powerschool.bristol.k12.ct.us</a> Note: Most web addresses start with <a href="http://www...Our">http://www...Our</a> Powerschool site does not.
- 3. School Parent Portal Log On appears

| Jsername |  |
|----------|--|
|          |  |
| 24       |  |
| Password |  |

- 4. Enter the USERNAME of the guardian in the first field.
- 5. Enter the **PASSWORD** of the guardian in the second field.
- 6. Click **ENTER.** The Powerschool Parent Portal Home page appears.

Note: You will have a different username and password for each of your children. If you lose or forget your username or password please contact your school's main office. Please make sure to keep your username and password private.

## If you have Questions...

- About your Username and Password (including a misplaced username/ password)....Contact your child's school
- About a grade...the teacher either via email or the school phone number
- About attendance...contact the school;
  - Bristol Central- Holly Laviero 584-7735 x157
  - Bristol Eastern- House Office 584-7876
  - Chippens Hill Denise Pasqualicchio 584-3881
  - Memorial Boulevard- Lisa Pelletier 584-7884
  - Northeast- Roylyn Faxon 584-7839 x102

## Parent Portal Home Page

The home page displays a set of navigation buttons at the top. Use these buttons to go back and forth between the various screens. Using your browsers back button may log you out of Powerschool.

When logged into the parent portal, the students name, grade level, school and district name appear at the top of the PowerSchool Parent Portal Home Page.

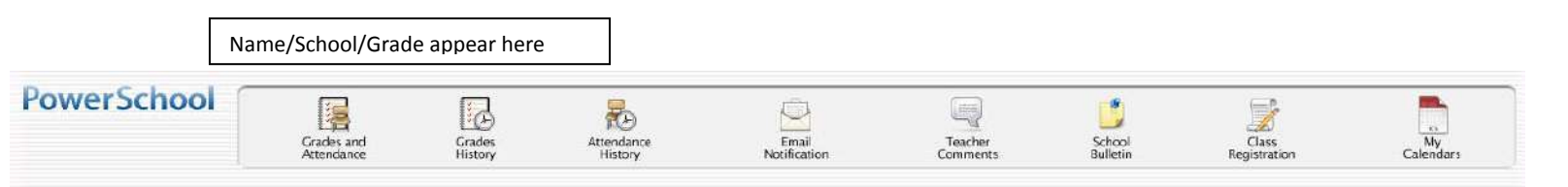

The Grades and Attendance icon brings this screen. This screen is split in two sections: Attendance (left) and Academic performance (right)

| e By Class |   |   |          | _      |    | 1    |    |          |     |      |                                                                                                    |      | _    |         |               |          |         |
|------------|---|---|----------|--------|----|------|----|----------|-----|------|----------------------------------------------------------------------------------------------------|------|------|---------|---------------|----------|---------|
| Exp        | - | T | Last Wee | k<br>u | E  |      | T  | his Week |     | e    | Course                                                                                                    | P1   | TI   | P2      | 12            | Absences | Tardies |
| 1(A-D)     |   | 4 | 74       | n      | F  | AX   | AX |          | .11 | F    | Homeroom                                                                                                    |      |      |         |               | 5        | 1       |
| P37(A,C)   |   | 8 |          | - 82   |    | 12   |    | 72       |     | 10   | England Tech                                                                                                    | 500  | 100  | -       | 1.42          | o        | D       |
| F37(D)     |   |   | ti:      |        | 12 |      |    |          |     |      | Computers                                                                                                    | 100  | 100  |         |               | o        | D.      |
| P37(D)     | 1 | 8 | 41       |        |    | - 26 | *  |          |     | . He | PE<br>Germein, Robert                                                                                                    |      |      |         |               | 0        | ٥       |
| P47(A-D)   |   |   |          |        |    |      |    |          |     |      | Math<br>Marci, Robert                                                                                                    | 92:4 | 92.4 | c       | 0             | 0        | D       |
| 257(A-D)   |   |   |          |        |    |      |    |          |     |      | Social Studies<br>Dibb, Vichael                                                                                                    | 65   | 65   | 6       | ø             | 0        | 0       |
| P67(A+D)   |   |   |          |        |    |      |    |          |     |      | Science<br>Vettieton, Konthery                                                                                                    |      |      |         |               | 0        | 0       |
| P77(A-D)   |   |   |          |        |    |      |    |          |     |      | Lang Arts 1<br>Soffin, Dennis                                                                                                    | 63   | 63   | 0       | ( <b>6</b> 2) | 1        | 6       |
| P87(A-D)   |   |   |          |        |    |      |    |          |     |      | Lang Arts 2<br>Giffini, Dennis                                                                                                    | o    | 0    | G       | 0             | 1        | o       |
|            |   |   |          |        |    |      |    |          |     |      |                                                                                                    |      |      | Attenda | nee Totals    | 7        | 1       |
|            |   |   |          |        |    |      |    |          |     |      | Chen dropped classes also<br>Attendance By Day<br>Last Week This Week Absences Tardies<br>M T W H F M T W H F T1 YTD T1 YTD<br>AX AX S S 1 1 |      |      |         |               |          |         |
|            |   |   |          |        |    |      |    |          |     |      | Attendance totals 3 p 1 h                                                                                                    |      |      |         |               |          |         |

| Grades and<br>Attendance | <ul> <li>Click "Grades and Attendance" to:</li> <li>Click on the teacher name and send an email message to the teacher.<br/>(Note: This feature does not work with web-based email accounts such as Yahoo, Gmail and<br/>Hotmail. If you do not have a client based email program such as Outlook or Mozilla copy the<br/>email<br/>address to use with your web-based email account)</li> <li>View grades</li> <li>View absences and tardies</li> </ul> |
|--------------------------|----------------------------------------------------------------------------------------------------|
| Grades                   | Click " <b>Grades History</b> " to:                                                                                                    |
| History                  | • View student grades for the previous term                                                                                                    |
| Attendance               | Click "Attendance History" to:                                                                                                    |
| History                  | • View attendance for the current term                                                                                                    |
| Email                    | Click <b>"Email Notification"</b> to:                                                                                                    |
| Notification             | • Set your email preferences                                                                                                    |
| Teacher                  | Click " <b>Teacher Comments</b> " to:                                                                                                    |
| Comments                 | • View any notes left by the teacher                                                                                                    |
| School<br>Bulletin       |                                                                                                    |
| Class<br>Registration    | This is currently not being used.                                                                                                    |
| My<br>Calendars          | This is currently not being used.                                                                                                    |

## About the Grades

Under each grading period (P1) you will see a numerical grade. Clicking on this grade will show you all the graded assignments in the teacher's grade Book.

| Math<br>Merrick, Robert | 92.4 | 92.4 |
|-------------------------|------|------|
|                         |      |      |

Clicking on the blue text of 92.4 brings this screen.

Teachers may add more details about the individual assignments. This example shows the language arts class

| Class Score Det      | ail      |                                                                                           |                                                                                  |                          |       |
|----------------------|----------|-------------------------------------------------------------------------------------------|----------------------------------------------------------------------------------|--------------------------|-------|
| Cou                  | urse     | Teacher                                                                                   | Expression                                                                       | Final Grade <sup>1</sup> |       |
| Ma                   | sth      | Merrick, Robert                                                                           | P47(A-D)                                                                         | 92.4%                    |       |
| Teacher Comments:    |          |                                                                                           |                                                                                  |                          |       |
| Section Description: |          |                                                                                           |                                                                                  |                          |       |
| Due Date             | Category | Assignment                                                                                | Codes                                                                            | Score                    | %     |
| 09/03/2009           | HW       | Cover Book                                                                                |                                                                                  | 0/10                     | 0     |
| 09/07/2009           | HW       | Pg 36/37, Problems 2 to 54 Even                                                           |                                                                                  | 10/10                    | 100   |
| 09/08/2009           | HW       | Practice 1-6                                                                              |                                                                                  | 10/10                    | 100   |
| 09/10/2009           | HW       | Pg 42, Problems 1 to 11 Odd.                                                              |                                                                                  | 10/10                    | 100   |
| 09/11/2009           | HW       | Pg 42, Problems 2 to 24 even and 25                                                       |                                                                                  | 10/10                    | 100   |
| 09/16/2009           | TriGrd   | Absolute Value and Adding Integers Quiz                                                   |                                                                                  | 20/20                    | 100   |
| 09/21/2009           | HW       | Pgs 42/43, Problems 26 to 58 even                                                         |                                                                                  | 0/10                     | 0     |
| 09/21/2009           | HW       | Pgs 42/43, Problems 27 to 53 odd                                                          | 8                                                                                | /10                      |       |
| 09/21/2009           | TriGrd   | Quiz - Add/Sub Integers                                                                   |                                                                                  | 20/22                    | 90.91 |
|                      |          | Grades last up                                                                            | dated on 9/21/2009                                                               |                          |       |
|                      |          | 🗹 - Collected, 😃 - Late, 🔯 - Missing, 💷 - Score is exem                                   | ipt from final grade, 🔯 - Assignment is not included in final grade              |                          |       |
|                      |          | <ol> <li>This final grade may include assignments that are not yet published b</li> </ol> | y the teacher. It may also be a result of special weighting used by the teacher. |                          |       |

# **Class Score Detail**

| Course      | Teacher         |
|-------------|-----------------|
| Lang Arts 1 | Griffin, Dennis |

#### Teacher Comments:

| Section Description: |          |                             |
|----------------------|----------|-----------------------------|
| Due Date             | Category | Assignment                  |
| 09/04/2009           | QZ       | Dear Marsha Vocab & Reading |
| 09/14/2009           | QZ       | Revised Writing #1          |
| 09/15/2009           | QZ       | Stargirl Vocab and Essay #1 |
| 09/18/2009           | QZ       | Rev it up lesson #1         |

Clicking on one of the blue texted assignments brings up a description (in this example..Revised Writing

# Assignment Description

| Teacher         | Griffin, Dennis                                                                      |
|-----------------|--------------------------------------------------------------------------------------|
| Course          | Lang Arts 1                                                                          |
| Assignment name | Revised Writing #1                                                                   |
| Description     | Proofread, Edit, and Revise one piece of writing from the first two weeks of school. |

# **Email Notification**

Clicking on this icon Notification will bring up a page to request information from PowerSchool

| What information would you like to receive? | <ul> <li>Summary of current grades and attendance</li> <li>Detailed reports showing all assignment scores for each class</li> <li>Detailed report of attendance</li> <li>School announcements</li> <li>Balance Alert (Note: Will only be sent when a student is low on funds.)</li> </ul> |
|---------------------------------------------|----------------------------------------------------------------------------------------------------|
| How often?                                  | Never 💌                                                                                                    |
| Send now?                                   |                                                                                                    |
| Email Address(es)                           | (separate multiple email addresses with commas)                                                                                                    |
|                                             | Submit                                                                                                    |

Place a check next to the information you would like to receive and from the pull down menu, choose how often you would like the information emailed to you.

Use NEVER if this is a one-time (non repeating) request.

|                                             | Summary of current grades and attendance Detailed reports showing all assignment scores for each class |                                              |  |  |  |  |
|---------------------------------------------|----------------------------------------------------------------------------------------------------|----------------------------------------------|--|--|--|--|
|                                             |                                                                                                    |                                              |  |  |  |  |
| What information would you like to receive? | ive? 🗹 Detailed report of attendance                                                                   |                                              |  |  |  |  |
|                                             | School announcements                                                                                   |                                              |  |  |  |  |
|                                             | Balance Alert (Note: Will                                                                              | only be sent when a student is low on funds. |  |  |  |  |
| How often?                                  | Once every two weeks 💌                                                                                 |                                              |  |  |  |  |
| Send now?                                   | Never<br>Once a week                                                                                   |                                              |  |  |  |  |
|                                             | Once every two weeks                                                                                   |                                              |  |  |  |  |
| Email Address(es)                           | Once a month                                                                                           | Iresses with commas)                         |  |  |  |  |

More then one email address can be added by using a comma to separate the addresses.

Click on submit when you are finished to put the email notification into effect.

# LOGGING OUT

Logout When you are done with PowerSchool, simply click on the logout button on the top right of any screen. For security purposes you will be automatically logged out after 15 minutes of inactivity, however it is always best to click on the Logout button when you are finished.